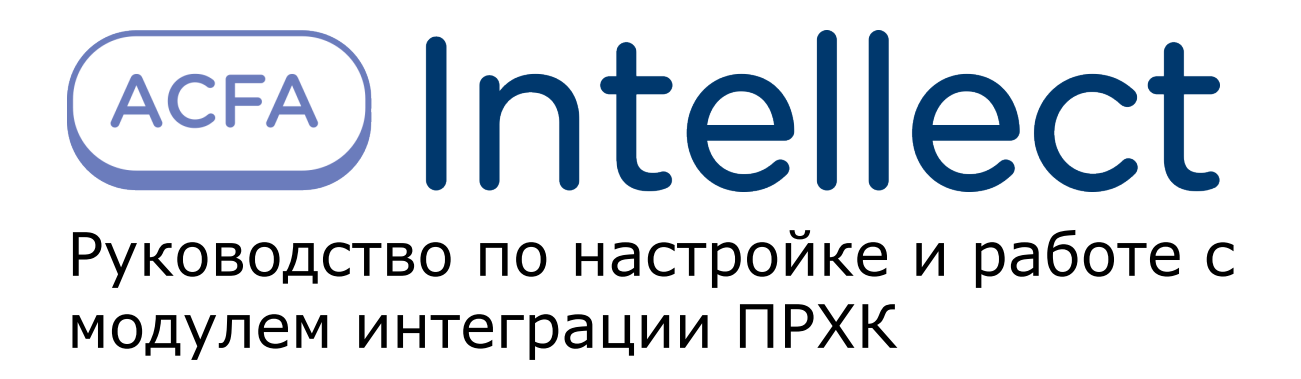

| 1. Введение в Руководство по настройке и работе с модулем интеграции ПРХК 3 | 3 |
|-----------------------------------------------------------------------------|---|
| 2. Поддерживаемое оборудование и лицензирование модуля ПРХК (прибор         |   |
| радиационно-химического контроля)                                           | 3 |
| 3. Настройка модуля интеграции ПРХК 4                                       | 1 |
| 3.1 Порядок настройки модуля интеграции ПРХК                                | 1 |
| 3.2 Настройка подключения ПК ACFA Intellect к прибору ПРХК 4                | 1 |
| 3.3 Настройка датчиков ПРХК                                                 | 5 |
| 4. Работа с модулем интеграции ПРХК е                                       | 5 |
| 4.1 Общие сведения о работе с модулем интеграции ПРХК е                     | 5 |
| 4.2 Отображение показания датчиков ПРХК на карте 6                          | 5 |
|                                                                             |   |

# Введение в Руководство по настройке и работе с модулем интеграции ПРХК

### На странице:

- Назначение документа
- Общие сведения о модуле интеграции «ПРХК»

### Назначение документа

Документ *Руководство по настройке и работе с модулем интеграции ПРХК* является справочно-информационным пособием и предназначен для специалистов по настройке и операторов модуля *ПРХК*. Данный модуль входит в состав подсистемы охранно-пожарной сигнализации, реализованной на основе программного комплекса *ACFA Intellect*.

В данном Руководстве представлены следующие материалы:

- 1. общие сведения о модуле интеграции ПРХК;
- 2. настройка модуля интеграции ПРХК;
- 3. работа с модулем интеграции ПРХК.

### Общие сведения о модуле интеграции «ПРХК»

Модуль интеграции *ПРХК* является компонентом подсистемы *ОПС*, реализованной на базе ПК *ACFA Intellect*, и предназначен для обеспечения взаимодействия ПК *ACFA Intellect* с прибором *ПРХК*.

Модуль интеграции ПРХК выполняет мониторинг состояний датчиков прибора ПРХК и снимает их показания.

## Поддерживаемое оборудование и лицензирование модуля ПРХК (прибор радиационно-химического контроля)

| Производитель            | ООО НПФ «ИНКРАМ»                                         |
|--------------------------|----------------------------------------------------------|
|                          | Адрес: 109341 г. Москва, Люблинская ул., д.151, офис 222 |
|                          | Тел.: (495) 346 9249, 346 9252                           |
|                          | E-mail: office@inkram.ru                                 |
| Тип интеграции           | Протокол низкого уровня                                  |
| Подключение оборудования | Ethernet                                                 |

### Поддерживаемое оборудование

| Оборудование                              | Назначение                              | Характеристика |
|-------------------------------------------|-----------------------------------------|----------------|
| ПРХК                                      | Прибор радиационно-химического контроля |                |
| АХОВ                                      | Блок датчиков аварийно-опасных веществ  |                |
| ИСМ NH3                                   | Контроль аммиака                        |                |
| ИСМ CI2                                   | Контроль хлора                          |                |
| ИСМ СО                                    | Контроль окиси углерода                 |                |
| ИСМ СОСІ                                  | Контроль фосгена                        |                |
| ИСМ НСМ                                   | Контроль синильной кислоты              |                |
| ЭМХК                                      | Электронный модуль химического контроля |                |
| Детектор контроля радиационной обстановки | Контроль радиационной обстановки        |                |

#### Защита модуля

# Настройка модуля интеграции ПРХК Порядок настройки модуля интеграции ПРХК

Настройка модуля интеграции ПРХК производится в следующей последовательности:

- 1. Настроить подключение к прибору ПРХК.
- 2. Настроить датчики ПРХК.

## Настройка подключения ПК ACFA Intellect к прибору ПРХК

Подключение прибора *ПРХК* осуществляется на панели настроек объекта **ПРХК**. Данный объект создается на базе объекта **Компьютер** на вкладке **Оборудование** диалогового окна **Настройка системы**.

| Архитектура | Оборудование | Интерфейсы | Пользователи        | Программирование             |                                     | <i>13</i>                                                 |  |
|-------------|--------------|------------|---------------------|------------------------------|-------------------------------------|-----------------------------------------------------------|--|
|             |              |            | T<br>Kombu<br>LOCAL | ПРХК 1<br>orep Откл<br>.HOST | Настройк<br>IP адрес:<br>▼<br>Порт: | a<br>502<br>502<br>502<br>502<br>502<br>502<br>502<br>502 |  |
|             |              |            | При                 | именить Отменит              | Þ                                   |                                                           |  |

Подключение прибора ПРХК к ПК ACFA Intellect происходит следующим образом:

1. Перейти на панель настроек объекта ПРХК.

| [1 ПРХК 1           |        |
|---------------------|--------|
| Компьютер 🔲 Откл    | лючить |
| LOCALHOST           |        |
| ·                   |        |
|                     |        |
|                     |        |
|                     |        |
|                     |        |
|                     |        |
|                     |        |
|                     |        |
|                     |        |
|                     |        |
|                     |        |
| 3                   |        |
| (Применить) Отменит |        |

- 2. В поле **IP адрес:** необходимо ввести IP-адрес прибора *ПРХК* (1).
- 3. В поле Порт: необходимо ввести номер порта прибора ПРХК (2).
- 4. Нажать кнопку Применить для сохранения изменений (3).

Подключение прибора ПРХК к ПК ACFA Intellect завершено.

## Настройка датчиков ПРХК

Настройка датчиков *ПРХК* осуществляется на панели настроек объекта **Датчик ПРХК**. Данный объект создается на базе объекта **ПРХК** на вкладке **Оборудование** диалогового окна **Настройка системы**.

| Архитектура | Интерфейсы | Пользователи | Программирование     |                                                                                                    |                                                                                                  |  |
|-------------|------------|--------------|----------------------|----------------------------------------------------------------------------------------------------|--------------------------------------------------------------------------------------------------|--|
|             |            |              | Стменить<br>Отменить | Настройка<br>Тип:<br>Канал:<br>Тревожное зн<br>Аббревиатура<br>Предупреждан<br>Аббревиатура<br>Значение неис<br>Единица изме | ачение:<br>тревожного значения:<br>ощее значение:<br>предупр. значения:<br>эправности:<br>рения: |  |

Настройка датчиков ПРХК производится следующим образом:

1. Перейти на панель настройки объекта Датчик ПРХК.

| 1.1 Датчик ПРХК 1                 |     |
|-----------------------------------|-----|
| ПРХК 🗖 Отключить                  |     |
| ПРХК 1                            | · 2 |
| Тревожное значение:               | 3   |
| Аббревиатура тревожного значения: | 4   |
| Предупреждающее значение:         | 5   |
| Аббревиатура предупр. значения:   |     |
| Значение неисправности:           |     |
| Единица измерения:                | ⊇ 8 |
|                                   |     |
|                                   |     |
|                                   |     |
| 9                                 |     |
| Применить Отменить                |     |

- 2. Из раскрывающегося списка Тип: необходимо выбрать тип внешнего воздействия на датчик (1).
- 3. Из раскрывающегося списка Канал: необходимо выбрать адрес датчика (2).
- В поле Тревожное значение: необходимо ввести значение, при достижении и превышении которого от датчика будет приходить сообщение Тревога (3).
- 5. В поле **Аббревиатура тревожного значения:** необходимо ввести сообщение, характеризующее состояние тревоги на карте (**4**).
- 6. В поле **Предупреждающее значение:** необходимо ввести значение, при достижении и превышении которого от датчика будет приходить сообщение **Предупреждение** (**5**).
- 7. В поле **Аббревиатура предупр. значения:** необходимо ввести сообщение, характеризующее состояние предупреждения на карте (**6**).

- 8. В поле **Значение неисправности:** необходимо ввести значение, при котором приходит сообщение о неисправности датчика (**7**).
- В поле Единица измерения: необходимо ввести обозначение единицы измерения значения датчика на карте (8).
- 10. Для сохранения внесенных изменений нажать кнопку Применить (9).

#### 🔪 Внимание!

Если выбран тип внешнего воздействия на датчик ПСД (предотвращение несанкционированного доступа), то датчик будет иметь два состояния: тревожное (значение датчика равно 1) и нормальное (значение датчика равно 0).

Настройка датчиков ПРХК завершена.

## Работа с модулем интеграции ПРХК

## Общие сведения о работе с модулем интеграции ПРХК

Для работы с модулем интеграции ПРХК используются следующие интерфейсные объекты:

- 1. Карта;
- 2. Протокол событий.

Сведения по настройке интерфейсных объектов **Карта** и **Протокол событий** приведены в документе Программный комплекс Интеллект: Руководство Администратора.

Работа с данными интерфейсными объектами подробно описана в документе Программный комплекс Интеллект: Руководство Оператора.

### Отображение показания датчиков ПРХК на карте

В ПК ACFA Intellect предусмотрена возможность отображения показаний датчиков прибора *ПРХК* на карте. Для этого необходимо для каждого датчика создать два объекта на карте: с типом отображения **Изображение** и с типом отображения **Текст**.

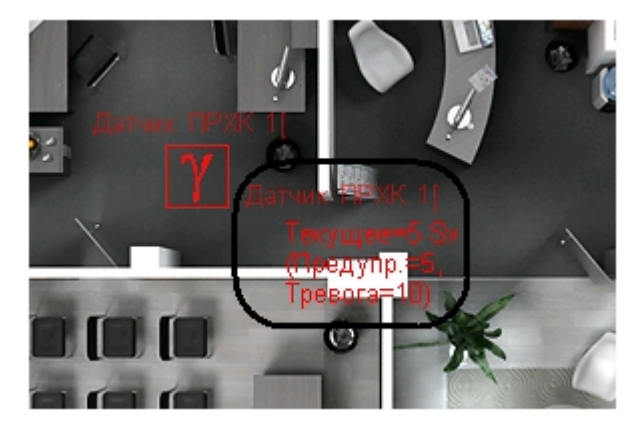

При этом объект с типом отображения **Текст** будет показывать текущее значение датчика, единицу измерения значения датчика, предупреждающее значение и его аббревиатуру, тревожное значение и его аббревиатуру (см. рис. и раздел Настройка датчиков ПРХК данной документации).